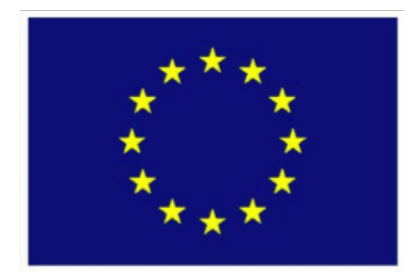

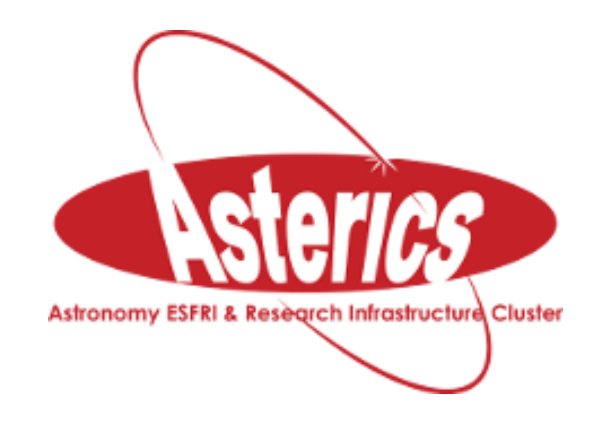

# **ASTERICS - H2020 - 653477**

# Abell 1656: the Coma Cluster of Galaxies

Massimo Ramella & Giulia Lafrate INAF - Osservatorio Astronomico di Trieste

Caroline Bot & Thomas Boch *updated for the doctoral day in Paris* 

Jenny G. Sorce updated with the new template for ASTERICS & new plots

01.31.2017

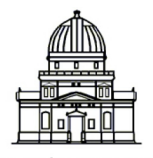

Observatoire astronomique de Strasbourg

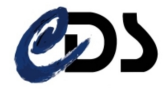

# Contents

| 1  | Introduction                                                                  | 3  |
|----|-------------------------------------------------------------------------------|----|
| 2  | Display the region of Abell 1656 in Aladin                                    | 3  |
| 3  | Load the SDSS-DR9 catalog and select galaxies                                 | 3  |
| 4  | Identify the brightest sources as being stars contaminating the sample        | 5  |
| 5  | Build a subset of galaxies with photometry (rPmag) and redshift (zsp) in SDSS | 5  |
| 6  | Improve the completeness with other sources of redshifts in VizieR            | 6  |
| 7  | Build the final catalog including Rines+ redshifts                            | 7  |
| 8  | Determine the cz distribution, <cz> and dispersion in TOPCAT</cz>             | 8  |
| 9  | Look for HST spectra in the Coma Cluster                                      | 9  |
| 10 | Visualize and analyze the HST spectrum with CASSIS                            | 10 |
| 11 | Fit a gaussian and a continuum to the hydrogen line                           | 12 |

# 1 Introduction

Goal:

- Examine the Coma cluster of galaxies (Abell 1656) using VO data and tools in order to perform a quick evaluation of the mean redshift and velocity dispersion of the cluster.
- Use redshifts and photometry (Petrosian r magnitude) of the SDSS survey and then add redshifts of the CAIRNS survey (Rines et al. 2003) in order to improve the completeness of the redshift sample.
- Look for hydrogen lines in HST spectra in the direction of this cluster and check whether the lines are consistent with foreground or with galaxy velocities.

Softwares needed for this tutorial are Aladin, TOPCAT and CASSIS.

## 2 Display the region of Abell 1656 in Aladin

- In Aladin, enter 'A1656' (Coma Cluster) in the Location slot of the main window.
- Zoom/unzoom to work with galaxies in a region with radius about 40' around the Coma cluster. At the distance of Coma, 40' corresponds to 1.1 Mpc (with H<sub>0</sub>=71 km s<sup>-1</sup> Mpc<sup>-1</sup>,  $\Omega_{\Lambda}$ =0.73 and  $\Omega_m$ =0.27), a region large enough for our purposes. Tip: in order to check the radius of the region being displayed, the small white box in the bottom left corner of Aladin gives you its

area. As a second option draw a 40' long arrow with the **dist** button  $\frac{1}{4}$ .

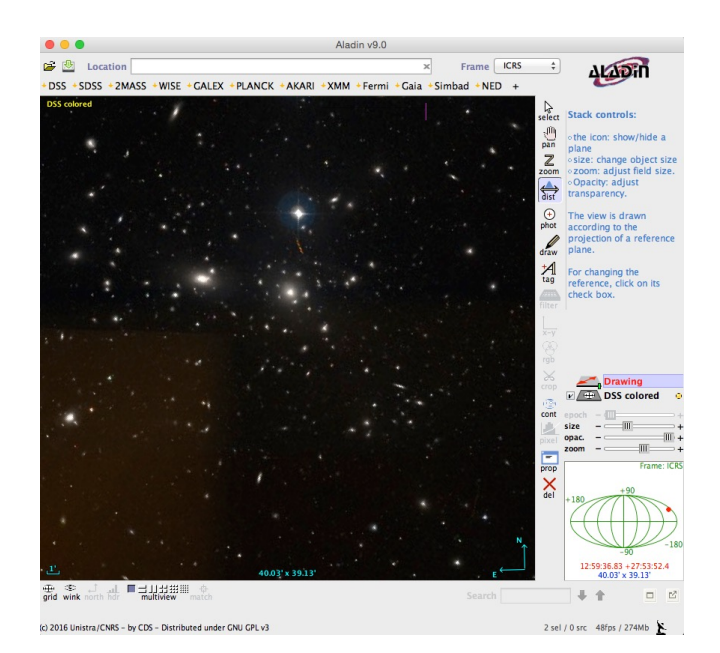

Figure 1: Abell 1656 (Coma Cluster) in Aladin

### **3** Load the SDSS-DR9 catalog and select galaxies

• Load the SDSS-DR9 catalog from the **Surveys** tab in the SERVER SELECTOR window, radius 40', tick the box **All columns**.

|                  |               | Server selector                                                      |             |                    |
|------------------|---------------|----------------------------------------------------------------------|-------------|--------------------|
| -                | Others        | 💦 🔗 File 🗲 all VO 🚂 Watch 🔨                                          | oV Tools    | ]                  |
| Image<br>servers |               | Surveys in VizieR                                                    |             | Catalog<br>servers |
|                  | 5             | Specify a target and a survey name.                                  |             |                    |
| images           | Target (ICRS, | A1656 Grab coord                                                     | <b>d</b>    | VizieR             |
| SkyView          | Survey        | SDSS-DR9 Radius 40'                                                  | All columns | Burveys            |
| UKIDSS           | You           | Info. Coverage (MOC)<br>an pick up a survey name from the list below |             | Rissions           |
| 1                | Name          | Description                                                          | Nb of KRows |                    |
| Sloan            | GSC-ACT       | The HST Guide Star Catalog 1 2                                       | 25242       | SHU370             |
| and a            | GSC2.2        | The CSC-II Catalog Version 2.2.01 (obsoleted                         | 455851      |                    |
| DSS              | GSC2.3        | The GSC-II Catalog, Version 2.3.2 (2006)                             | 945592      |                    |
| No               | Gaia-DR1      | Gaia DR1 (Gaia Collaboration, 2016)                                  | 1147038     |                    |
| VLA              | HIP           | The Hipparcos/Tycho Catalogs                                         | 1058        | 18Cl-              |
| 7                | HIP2          | Hipparcos, the new reduction (2007)                                  | 118         | БКУВОС             |
| Archiver         | IRAS          | IRAS catalogs                                                        | 500         |                    |
| Aldinves         | NOMAD1        | The NOMAD Catalog (USNO-B1, UCAC2, 2MASS)                            | 1117613     | Gaia               |
| and a            | NVSS          | The NRAO VLA Sky Survey (Radio 21cm)                                 | 1773        | 200                |
| Others           | PGC           | HYPERLEDA Catalog of galaxies                                        | 900         | Others.            |
|                  | PPMX          | Positions and Proper Motions eXtended (2008)                         | 18089       |                    |
|                  | PPMXL         | PPMXL catalog of positions and proper motions                        | 910469      |                    |
|                  | Planck-DR1    | Planck Public Release 1 Compact Source Catalo                        | 55          |                    |
| L                | Rese          | t Clear SUBMIT C                                                     | Close 🕜     |                    |

Figure 2: Load SDSS-DR9 from the SERVER SELECTOR.

• Filter SDSS and leave only galaxies (cl=3) that are also SDSS primary sources (mode=1):

In the main Aladin window, select the catalog plane, click on the Filter button and write the following syntax in the Advanced mode tab: '\${cl}=3&&\${mode}=1{draw}'
In the filter window, click on Apply and then Export to build a new plane with only filtered sources.

|                        | istomize and constrain the display of catalogue planes in Ala |
|------------------------|---------------------------------------------------------------|
| operties of the filter | Filter0                                                       |
|                        | Beginner mode Advanced mode                                   |
| Choose a predefine     | d filter                                                      |
| Predefined filters     | <b>*</b>                                                      |
| Or enter your own f    | ilter definition                                              |
| eg: \${Bmag}<10 {dra   | w red square)                                                 |
| Pick: Columns          | UCDs D Actions D Maths Units D                                |
|                        |                                                               |
| s                      | {cl}=3&&\${mode}=1{draw}                                      |
| \$                     | {cl}=3&&\${mode}=1{draw}                                      |
| Help                   | {cl}=3&&\${(mode}=1{draw}                                     |
| \$<br>Help<br>Examples | (cl)=366\$(mode)=1(draw)                                      |
| s<br>Help<br>Examples  | <pre>(cl)=366\$(mode)=1{draw} Save filter Load filter</pre>   |
| Help<br>Examples       | (cl)=366\$(mode)=1{draw}<br>Save filter Load filter           |

Figure 3: Filtering with Aladin

- Rename this new plane SDSSgalaxies using the **Properties** button . The new filtered catalog should have 23771 sources <sup>23771 src/23771 filt</sup>.
- Broadcast the filtered catalog to TOPCAT. You can do so by right-clicking on the catalog plane and selecting **Broadcast select table to...**> topcat. Beware that TOPCAT must be launched for this function to be enabled.

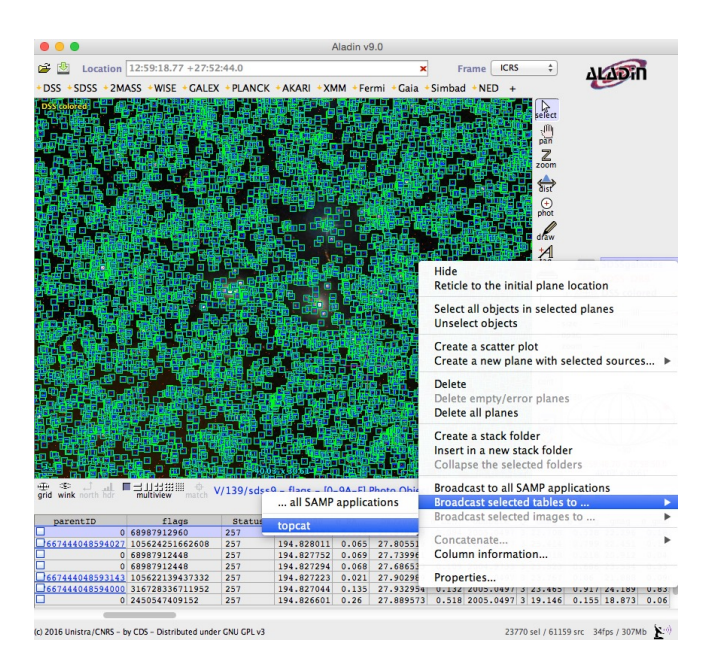

Figure 4: Broadcasting the filtered catalog to TOPCAT.

• In TOPCAT, display the column metadata 💼, deselect all 📄 and select 🗹 only the four columns needed: RAJ2000 (\$15), DECJ2000 (\$17), zsp (\$31) and rPmag (\$83).

# 4 Identify the brightest sources as being stars contaminating the sample

- In the main TOPCAT window, open the subset window 💌 and build a subset of the brightest sources (with magnitudes rPmag<11.7):
  - Click on 🕂 to define a new row subset.
  - Subset name: 'stars'.

- **Expression**: '\$83<11.7' (Note: TOPCAT expressions do not differentiate small/capital letters and SDSS contains both rpmag and rPmag. In this case you have to use \$ID of the column rather than its name. \$ID can be found with **Views**  $\rightarrow$  **Column Info** or  $\blacksquare$  in the main TOPCAT window).

- In the main TOPCAT window, select the 'stars' subset of the SDSS galaxies catalog and broadcast it to Aladin (Interop  $\rightarrow$  Send table to  $\rightarrow$  Aladin or  $\mathbb{N}$ ).
- In the main TOPCAT window, select Broadcast Row, open the table and move through the rows. The selected entries will be displayed in Aladin. Check that you are seeing stars.

## 5 Build a subset of galaxies with photometry (rPmag) and redshift (zsp) in SDSS

• In the main TOPCAT window, open the subset window 🕥 again and build a subset of galaxies (no stars, i.e. rPmag>11.7) with magnitude rPmag brighter than 17.77 (completeness limit of the SDSS spectroscopic sample) and redshift information. This can be done with the subset expression: 'zsp>0 && \$83<=17.77 && \$83>11.7'. Call this subset 'zsp17'.

- In the main window of TOPCAT select the subset 'zsp17' and duplicate the table (File  $\rightarrow$  Duplicate Table).
- Rename the new table to 'zsp17'.

| Table List<br>1: SDSGgalaxies<br>2: zsp17 | Current Table Properties<br>Label: zsp17<br>Location: Copy of 1<br>Name: SDSSgalaxies<br>Rows: 482<br>Columns: 4<br>Sort Order: 1<br>Row Subset: All 1 |
|-------------------------------------------|----------------------------------------------------------------------------------------------------|
| 195 / 3641 M                              | Activation Action: (no action) Broadcast Row SAMP Messages: Clients: @@ & Ø                                                                            |

Figure 5: Duplicating and renaming the table with TOPCAT.

# 6 Improve the completeness with other sources of redshifts in VizieR

- In TOPCAT, build the subset 'nozsp17' that contains galaxies with similar magnitude selection as before but no redshifts (use '!(zsp>0)' instead of 'zsp>0' in the above expression). The new subset has 140 entries.
- Select the subset 'nozsp17' in TOPCAT main window, duplicate the table and rename the new table 'nozsp17'.
- In TOPCAT main window, search optical catalogs with redshifts:

- Go to  $VO \rightarrow VizieR$  catalog service

- Select **Cone selection**: **Object name**='A1656', click on **resolve**, **radius**=' 40' '. Then select **All Rows**.

- In the **catalog selection** section: select the **by Keywords** tab and enter 'redshifts Rines', load the **Rines+ 2003** catalog. Two tables are loaded. Delete the cluster catalog to keep only the galaxy one (File  $\rightarrow$  Discard Table(s)).

| w Selection                                                                                                    |                                                                                               |                                                                                                    |                                                                                                    |                                                                                                    |                                                                      | V&                                                                                                    |
|----------------------------------------------------------------------------------------------------|-----------------------------------------------------------------------------------------------|----------------------------------------------------------------------------------------------------|----------------------------------------------------------------------------------------------------|----------------------------------------------------------------------------------------------------|----------------------------------------------------------------------|----------------------------------------------------------------------------------------------------|
| Cone Selection                                                                                                    |                                                                                               |                                                                                                    |                                                                                                    |                                                                                                    |                                                                      |                                                                                                    |
| Object Name: A                                                                                                    | 1656                                                                                          |                                                                                                    |                                                                                                    |                                                                                                    | Re                                                                   | solve                                                                                                    |
| object Name. A                                                                                                    | 1050                                                                                          |                                                                                                    |                                                                                                    |                                                                                                    |                                                                      | Joire                                                                                                    |
| RA: 194.95                                                                                                    | 292                                                                                           |                                                                                                    | degrees ‡ ()                                                                                                    | 2000)                                                                                                    |                                                                      |                                                                                                    |
| Dec: 27.980                                                                                                    | 56                                                                                            |                                                                                                    | degrees \$ ().                                                                                                    | 2000)                                                                                                    |                                                                      |                                                                                                    |
|                                                                                                    |                                                                                               |                                                                                                    |                                                                                                    |                                                                                                    |                                                                      |                                                                                                    |
| Radius: 40                                                                                                    |                                                                                               |                                                                                                    | arcmin 💡                                                                                                    |                                                                                                    |                                                                      |                                                                                                    |
| lumn Selection<br>put Columns: s                                                                                                    | nt: 50000<br>tandard                                                                          | •                                                                                                    | •                                                                                                    |                                                                                                    |                                                                      |                                                                                                    |
| ximum Row Cour<br>lumn Selection<br>tput Columns: s<br>talogue Selection                                                                                                    | tandard                                                                                       | By Category By Keyv                                                                                                    | vord Surveys Mi                                                                                                    | ssions                                                                                                    |                                                                      |                                                                                                    |
| Rimum Row Cour<br>lumn Selection<br>put Columns: s<br>talogue Selection<br>Reywords: redsh                                                                                                    | tandard                                                                                       | By Category By Key                                                                                                    | vord Surveys Mi                                                                                                    | ssions                                                                                                    |                                                                      |                                                                                                    |
| Rimum Row Cour<br>Iumn Selection<br>put Columns: s<br>talogue Selection<br>Reywords: redsh<br>Sub-Table D                                                                                                    | tandard<br>ifts Rines<br>betails Incl                                                         | By Category By Keye ude Obsolete Tables                                                                                                    | vord Surveys Mi                                                                                                    | ssions                                                                                                    |                                                                      |                                                                                                    |
| Kinum Row Cour<br>Iumn Selection<br>;put Columns: s<br>talogue Selection<br>(eywords: redsh<br>Sub-Table D                                                                                                    | tandard<br>ifts Rines<br>retails Incl                                                         | By Category By Keys<br>ude Obsolete Tables                                                                                                    | vord Surveys Mi                                                                                                    | ssions<br>arch Catalogu                                                                                                    | Jes                                                                  | Cancel Search                                                                                                  |
| Iumn Selection                                                                                                    | tandard                                                                                       | By Category By Keyu<br>ude Obsolete Tables                                                                                                    | vord Surveys Mi                                                                                                    | ssions<br>arch Catalogu<br>W                                                                                                    | ues avelengths                                                       | Cancel Search                                                                                                  |
| kimum Kow Cour       lumn Selection       put Columns:       s       talogue Selection       Geywords:       redsh       Sub-Table D       A Name       ////120/2338                                                                                                    | tandard<br>ifts Rines<br>betails Incl<br>'opularity Dens<br>882                               | By Category Dy Keye     By Category Dy Keye     ude Obsolete Tables     ity Description     0 Abell 576 redshifts (Rin                                                                                                    | vord Surveys Mi<br>See<br>es+, 2000)                                                                                                    | ssions<br>arch Catalogu<br>op                                                                                                    | ues avelengths                                                       | Cancel Search<br>Astronomy<br>Clusters_of_gala                                                                 |
| Kimum Kow Cour       lumn Selection       .put Columns:       sitalogue Selection       Seywords:       redsh       Sub-Table D       A Name       F       (A)/12/1/206                                                                                                    | ifts Rines<br>tetails Incl<br>'opularity Dens<br>882<br>924                                   | By Category Dy Keye     By Category Dy Keye     Ude Obsolete Tables     Ity Description     0 Adel 576 redshifts (Rinin                                                                                                    | xord Surveys Mi:<br>See<br>es+, 2000)<br>abell 2199 (Rines+, 201                                                                          | ssions<br>arch Catalogu<br>W<br>02) op                                                                                                    | ues avelengths<br>stical                                             | Cancel Search<br>Astronomy<br>Clusters_of_gala<br>Clusters_of_gala                                             |
| Kimum Kow Cour       lumn Selection       :put Columns: s       isput Columns: s       Keywords: redsh       Sub-Table D       A Name       I/A/120/2338       I/A/124/1266                                                                                                    | ifts Rines<br>ifts Rines<br>ietails Incl<br>opularity Dens<br>882<br>924<br>3940              | By Category Dy Keyw     By Category Dy Keyw     Ude Obsolete Tables     ity Description     0 Abell 576 redshifts (Rin     0 Redshift survey around o     0 Custer And Infall Region                                                              | word Surveys Mi:<br>Sec<br>es+, 2000)<br>Abell 2199 (Rines+, 200                                                                          | arch Catalogu<br>W.<br>op<br>02) op<br>+, 2003) op                                                                                          | ues<br>avelengths<br>trical<br>trical                                | Cancel Search<br>Astronomy<br>Clusters_of_gala<br>Clusters_of_gala<br>Clusters_of_gala                         |
| kmm         Kov         Courners           iput         Columns:         s           iput         Columns:         s           iput         Second         Second           iput         Sub-Table D         D           A         Name         F           i/A/124/1266         I/A/124/1265         I/A/124/1252           i/A/124/1265         I/A/121078         I/A/128/1078 | ifts Rines<br>ifts Rines<br>ietails Incl<br>iopularity Dens<br>882<br>924<br>920              | By Category By Keyu Ude Obsolete Tables Ity Description 0 Adel 576 redshifts (Rim 0 Custer And Infall Region 0 Custer And Infall Region 0 Custer And Infall Region                                                                                | vord Surveys Mr.<br>See<br>8s+, 2000)<br>Abdil 2199 (Rines+, 200<br>Naarby Survey, Il (Rine                                               | arch Catalogu<br>(W)<br>(02)<br>(02)<br>(03)<br>(03)<br>(04)<br>(04)<br>(04)<br>(05)<br>(05)<br>(05)<br>(05)<br>(05)<br>(05)<br>(05)<br>(05 | ues<br>avelengths<br>stical<br>stical<br>stical<br>stical            | Cancel Search<br>Astronomy<br>Clusters, of gala<br>Clusters, of gala<br>Clusters, of gala<br>Clusters, of gala |
| Kimum Kow Cour           lumn Selection           :put Columns: s           ialogue Selection           Seywords: redsh           Sub-Table D           \UAI/120/2338           \UAI/126/2152           \UAI/126/2152           \UAI/126/2152           \UAI/126/2152           \UAI/126/2152           \UAI/121275                                                               | tandard<br>ifts Rines<br>tetails Incl<br>vopularity Dens<br>822<br>924<br>3940<br>920<br>1063 | By Category By Keyn     By Category By Keyn     By Category By Keyn     By Obsolete Tables     O Adell 375 redshifts (Rin     Redshift survey around     O Clutter And Infall Regin     O Clutter and Infall Regin     O Clutter and Infall Regin | vord Surveys Mi<br>Sec. 2000)<br>Abell 2199 (Rines+, 200<br>Abell 2199 (Rines+, 200<br>Nearly Survey, I (Rines<br>Nearly Survey, I (Rines | ssions<br>arch Catalogu<br>(02)<br>(02)<br>(02)<br>(02)<br>(02)<br>(02)<br>(02)<br>(02)                                                     | ues avelengths<br>tical<br>tical<br>tical<br>tical<br>tical<br>tical | Cancel Search<br>Astronomy<br>Clusters_of_gala<br>Clusters_of_gala<br>Clusters_of_gala<br>Clusters_of_gala     |

Figure 6: Loading a catalog from VizieR with TOPCAT.

- Find redshifts in Rines+ catalog for galaxies without redshift in rPmag17:
  - X-match the 'nozsp17' and the Rines catalog (**Joins**  $\rightarrow$  **pair match** or  $(\mathbb{N})$ )
  - Use sky algorithm with '5" ' max error and choose Best match, symmetric.

| Match Tables                                                                                          |
|----------------------------------------------------------------------------------------------------|
|                                                                                                    |
| Match Criteria                                                                                        |
| Algorithm: Sky +                                                                                      |
| Max Error: 5 arcsec 💠                                                                                 |
| Successful Match                                                                                      |
| 18 pairs found                                                                                        |
| OK Plot Result                                                                                        |
| Table 1                                                                                               |
| Table: 3: nozsp17 +                                                                                   |
| RA column: RAJ2000 🔻 degrees 💠                                                                        |
| Dec column: DEJ2000 💌 degrees 🛟                                                                       |
| Table 2                                                                                               |
| Table: 5: J_AJ_126_2152_galaxies \$                                                                   |
| RA column: _RAJ2000 🔻 degrees 💠                                                                       |
| Dec column: DEJ2000 V degrees \$                                                                      |
| Output Rows                                                                                           |
| Match Selection: Best match, symmetric \$                                                             |
| Join Type: 1 and 2 +                                                                                  |
| Scanning rows for table 2<br>Eliminating multiple row references<br>Elapsed time for match: 0 seconds |
| Go Stop                                                                                               |

Figure 7: X-matching with TOPCAT.

#### 7 Build the final catalog including Rines+ redshifts

- Add a new column to 'zsp17' catalog to get the apparent radial velocity cz:
  - Click Table Columns → New Synthetic Column or click
    Name: 'czsp'

- Expression: 'toInteger(zsp\*300000)'
- Concatenate 'zsp17' and match tables (Joins → Concatenate Tables). Fill in the Appended Table tabs. The final catalog contains 500 galaxies.

| Appended Table: 6: r | natch(3,5)   | \$  |
|----------------------|--------------|-----|
| Base Table           | Appended Tal | ole |
| RAJ2000:             | RAJ2000_1    | v   |
| DEJ2000:             | DEJ2000_1    | -   |
| zsp:                 | zsp          |     |
| rPmag:               | rPmag        |     |
| cszp:                | cz           |     |
| cszp:                | cz           |     |

Figure 8: Concatenating with TOPCAT.

#### 8 Determine the cz distribution, <cz> and dispersion in TOPCAT

- View the histogram of 'czsp' values with
- Isolate the main peak of Coma in the histogram by selecting the appropriate region scrolling your mouse or playing with Axes (Range tab) and Bins (Bin size)

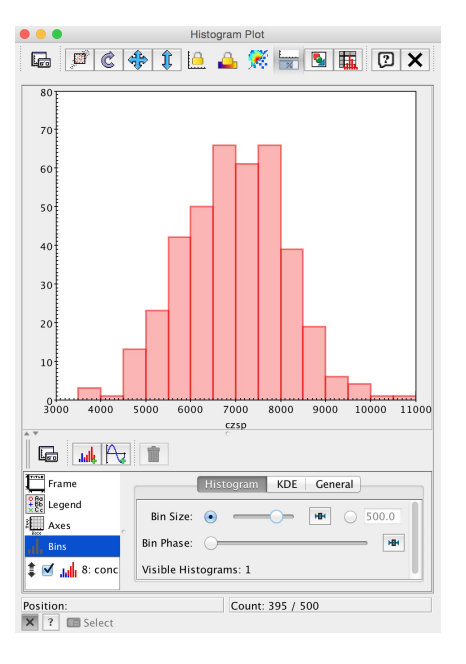

Figure 9: Main peak of the Coma cluster.

• Build a new subset named 'Coma' using the range of cz observed in the histogram (proceed as before to build new subsets).

• Select this Coma subset in the main window of TOPCAT and open the **Row Statistics** window  $\Sigma$ . You will find something like  $\langle cz \rangle \approx 7000 \text{km s}^{-1}$  and  $SD \approx 1000 \text{km s}^{-1}$  both in excellent agreement with more refined analyzes.

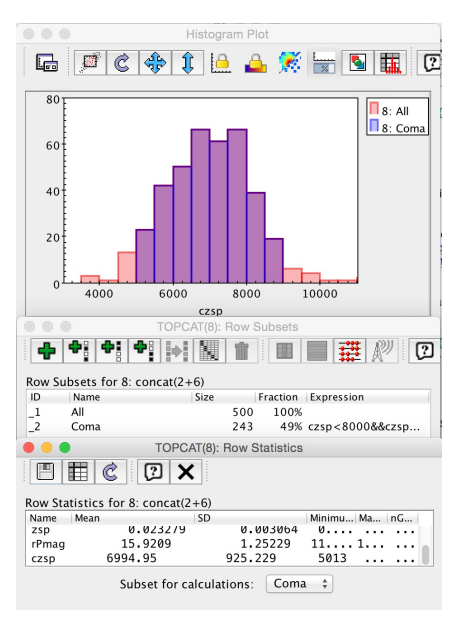

Figure 10: Statistics with TOPCAT.

### 9 Look for HST spectra in the Coma Cluster

- Go back to the Aladin window. Open the server selector 🖻 and select
  - Target: 'A1656'
  - Radius: ' 60' '

- Unselect the **Images** and **Catalogs** servers (in order to get information on all spectra - and only spectra - available in this region)

- Click on submit
- Browse the different menus and look at the **S** appearing on the image for some services. Each **S** corresponds to the location of a spectrum.
- Open the **Hubble Space Telescope Spectra** menu and click on **y1hi1402t**, **1257+2840**. This opens the DATA INFO FRAME that gives access to information about this observation.
- Click on **FoV in stack** and visualize the slit location on the image in the main Aladin window.

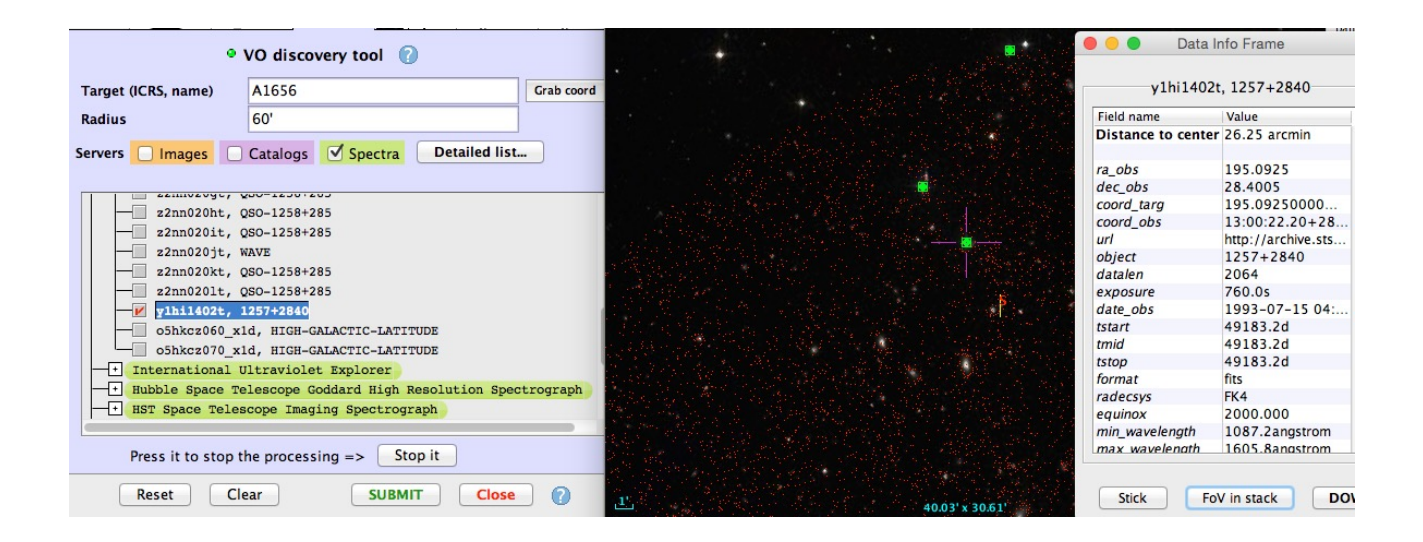

Figure 11: All the above steps in Aladin.

- In the terminal, launch CASSIS: ./cassis.run
- Go back to the Aladin window and in the DATA INFO FRAME, select Load in... > Cassis.

#### **10** Visualize and analyze the HST spectrum with CASSIS

- Click on Select spectrum in the SPECTRUM MANAGER window
- In CASSIS main window, choose the **spectrum analysis** option and then click . The spectrum is now displayed in the CASSIS main window. Two lines are clearly visible: one around 1250 Angström and one around 1350 Angström.

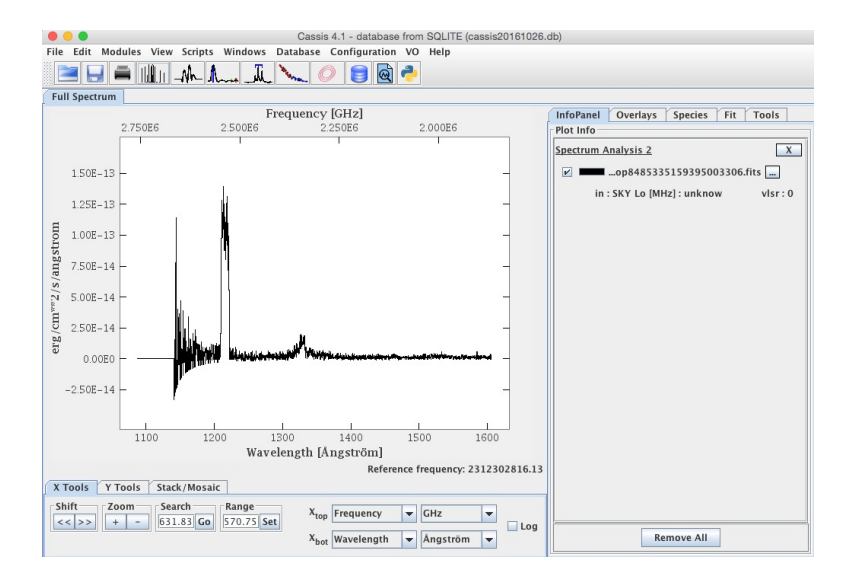

Figure 12: Spectrum with CASSIS.

- To check that these are hydrogen lines (Lyα), one at the local velocity, the other at the velocity of the Coma cluster:
  - Select the Species tab. Choose the Full NIST database in the Template section.

- Unselect all species by clicking on the Sel. column.

- Select the sole **HI** line by ticking only this line.

- The maximum **Eup threshold** is by default too low for our case. Remove the '150.0K' and replace it with '\*' to get all the HI transitions without any threshold in energy.

- Tick **show signal** and click **Display** at the bottom of the window. A green tick appears below the largest of the two lines. This confirms that this line is an Hydrogen line at a zero velocity. Clicking on the green tick gives more information on the line parameters. A right click allows you to edit the overlay (useful for a copy-paste).

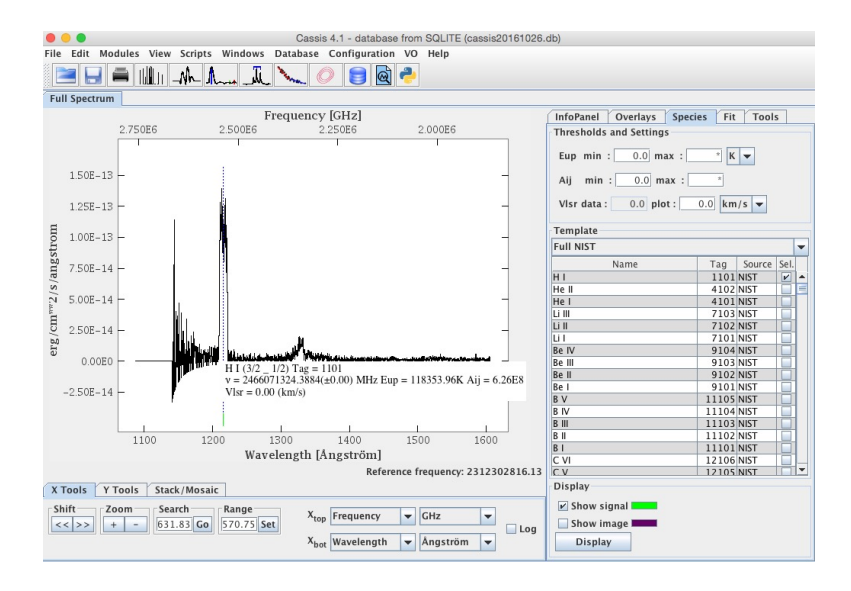

Figure 13: Spectrum with CASSIS.

- To look for the LSR velocity of the galaxy in the Field of View from SIMBAD:
  - Go back to the Aladin window and center the image on the HST spectral slit using
  - Open the SERVER SELECTOR is and select the infation tab.

- Click on Grab coord and in the main Aladin window click on the central position of the spectral slit.

- Expand/Reduce the region scrolling your mouse to encompass the whole spectral Field of View ( $\sim$ 50").

- Click on submit in the SERVER SELECTOR. A new plane is built in Aladin. It contains all SIMBAD objects in this region.

- Click on the Seyfert 1 galaxy that falls on the slit. Its name is NAME X COMAE GALAXY in SIMBAD.

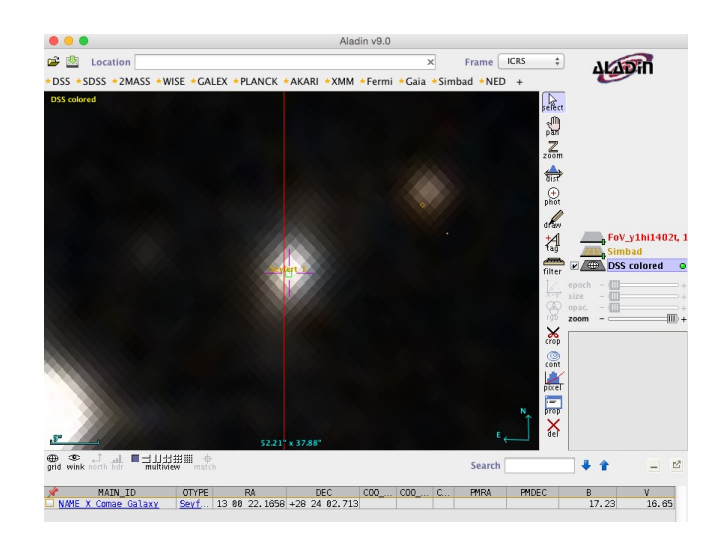

Figure 14: Visualization of all the above steps.

- Clicking on the name of this galaxy opens a web browser with all the SIMBAD information for this object.

- The radial velocity for this galaxy is 26,091  $\rm km~s^{-1}.$ 

- Note that this galaxy is not part of the Coma cluster since the velocity of the Coma cluster is  $6845 \text{ km s}^{-1}$ . This value can be found with SIMBAD looking for A1656.

• Go back to CASSIS and change the **VIsr data** field from '0' to '26,091' km s<sup>-1</sup>. The green tick corresponding to the HI line moves right under the second fainter line in the HST spectrum. This confirms that this line is associated to the Seyfert 1 galaxy.

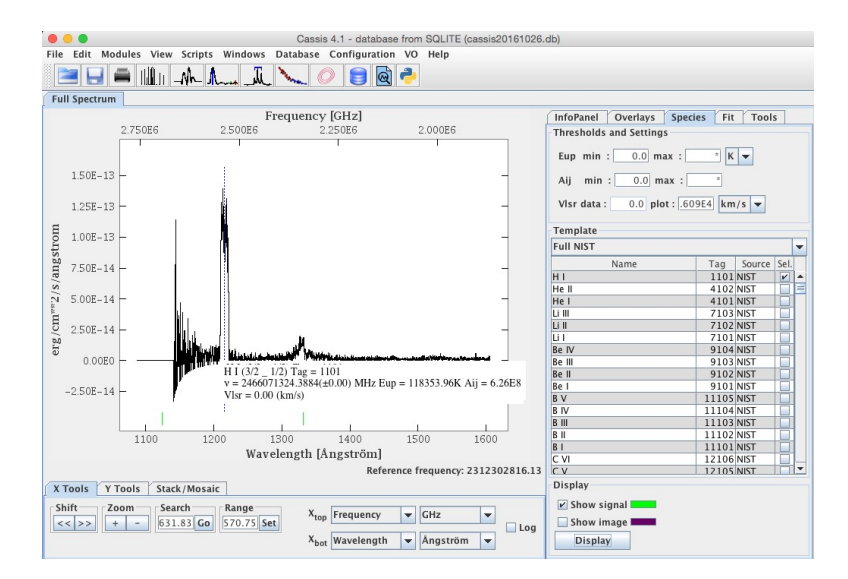

Figure 15: HI line of the Seyfert 1 galaxy.

#### 11 Fit a gaussian and a continuum to the hydrogen line

- Load a small portion of the spectrum, centered on the HI line of the Seyfert 1 galaxy and fit the line with a Gaussian profile and a continuum:
  - Start with erasing the current plot in the InfoPanel tab by clicking on the cross.
  - If necessary, go back to Aladin, send the HST spectrum of 2157+2840 back to CASSIS and

click on **Select spectrum** in the SPECTRUM MANAGER window.

- Use the **spectrum analysis** option but reducing the wavelength range: 1300 to 1375 Angström and click

- In CASSIS main window, select the **Fit** tab and add two components using the **Manage Components** menu: a polynomial baseline and a Gaussian line.
- Change the **degree** of the polynomial to '0' in order to fit a constant baseline.
- For the Gaussian component, the purple/blue fields should be filled with initial values in order to start the fitting procedure. They can be filled by hand but a useful way of filling them in is: use the middle button of your mouse to click and drag the region of the line or alternatively with a trackpad press both ctrl+alt and click and drag to draw the region. Beware that the Gaussian parameters should stay violet/blue (do not click on any of them) if you want them to fill in automatically. The position of the peak (**xo**), its height (**Io**) and the width of the line (**FWHM**) are estimated automatically from the selection. This selection, visible in purple/blue on Figure 16, can be erased using the **reset** buttons in **Selections [with middle-click-and-drag**.
- Click on **Fit current** to perform a fit of the line+baseline. The different components of the fit can be selected or deselected in the **InfoPanel**.
- Go back to the **Fit** panel and note the central wavelength of this line as inferred from the best fit: 1327 Angström.

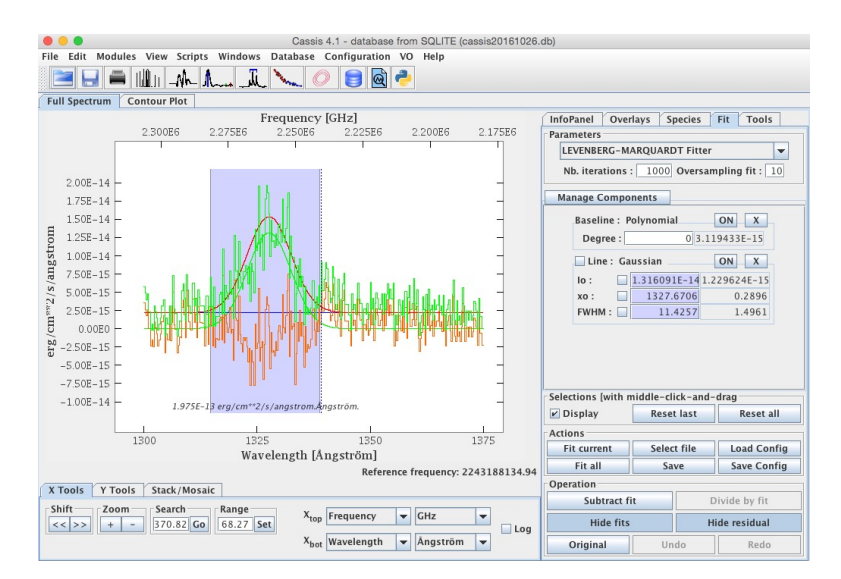

Figure 16: Fit of the spectrum.

- Given that the rest wavelength for the Lyman  $\alpha$  line is 1216.5 Angström, the velocity of the galaxy is v=c× $\Delta\lambda/\lambda_0$ =27,420 km s<sup>-1</sup> or in redshift, z=v/c=0.0914.
- This value can be compared to the value given in SIMBAD.